## Setting Up Your PWCS Student Zoom Account

1) Open Google Chrome or Safari and log in to your @pwcs-edu.org email at office365.pwcs.edu

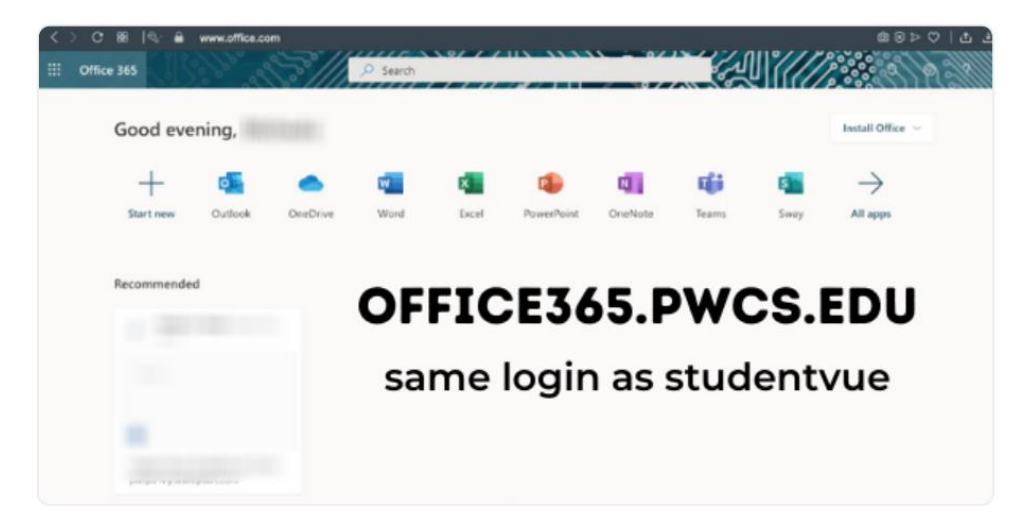

- 2) Click on the Waffle (9 squares in the top left)
  - a. Click on All Apps
  - b. Scroll down and click on Zoom

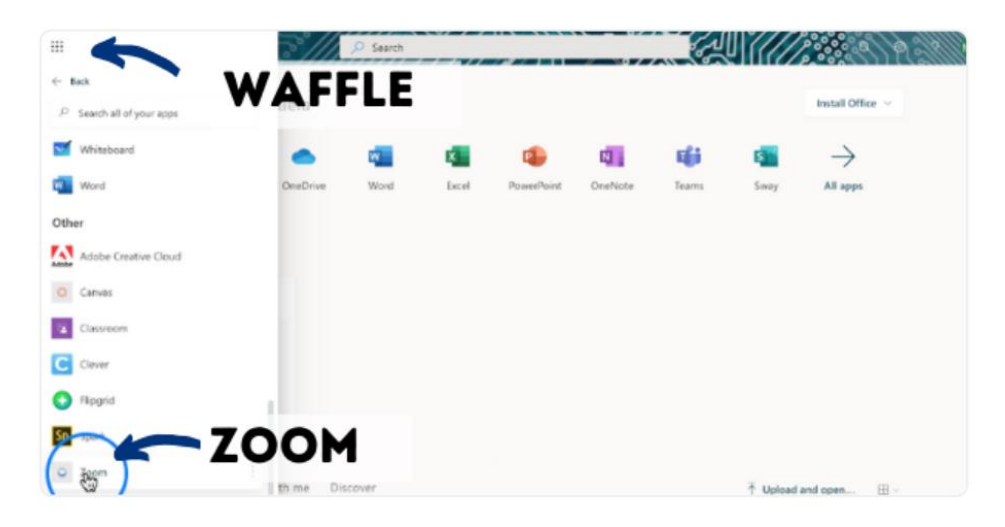

- 3) Sign in to configure your account
  - a. Zoom will open in a new tab

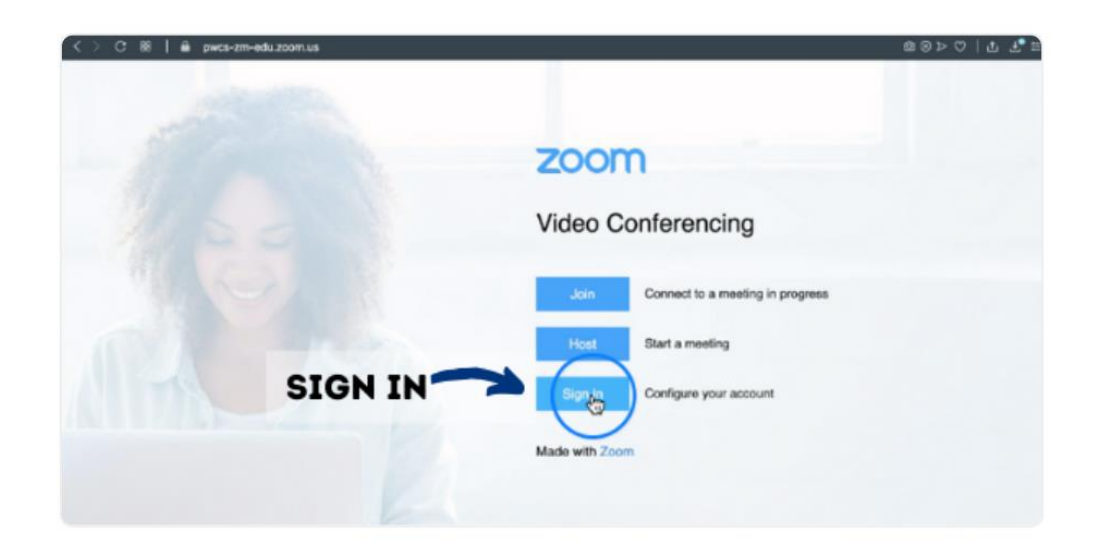

Configuring your PWCS Student Zoom account using the computer application

- 1) Open the Zoom application on the computer
  - a. Select Sign in with SSO

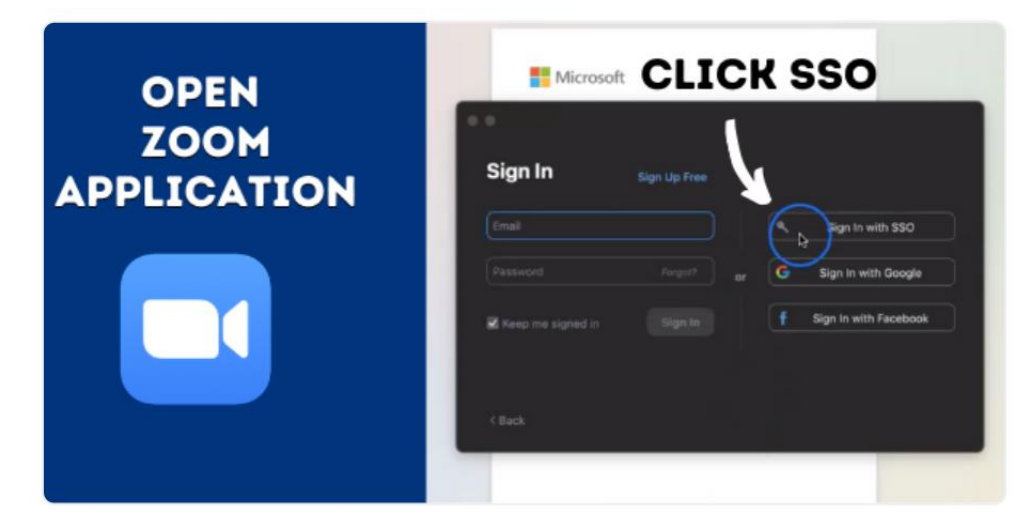

2) Enter pwcs-zm-edu for the zoom company domain

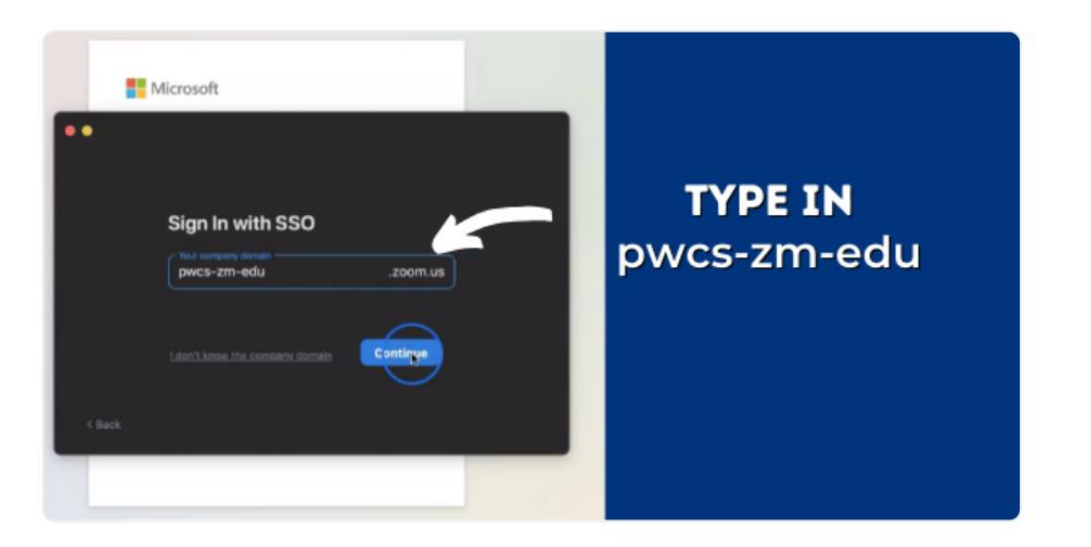

- 3) Sign into your email
  - a. A web browser will open and you will sign into your email using your **@pwcs-edu.org** email address

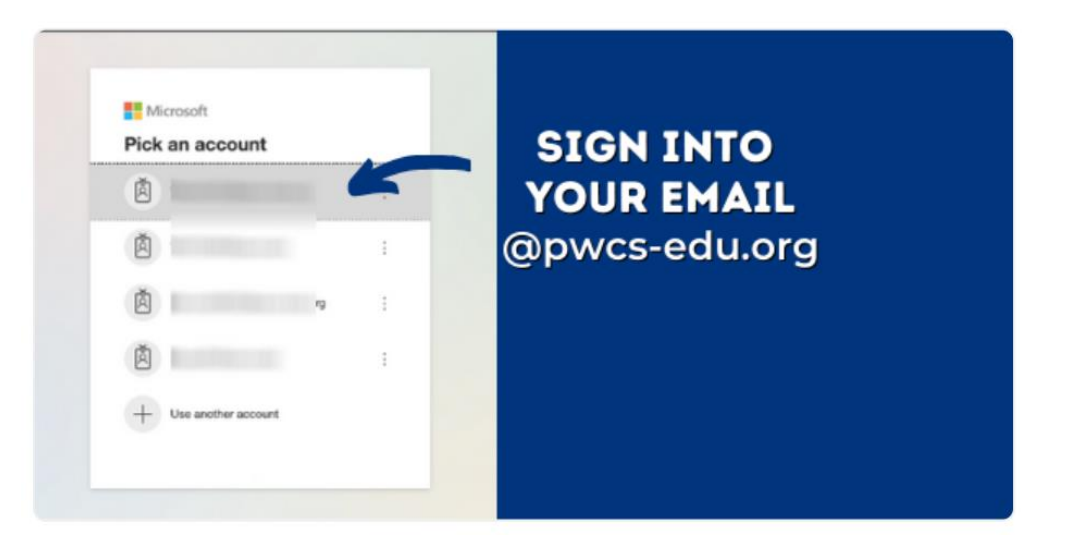

- 4) Open the Zoom application
  - a. Follow the prompt to open the Zoom application

| Open zoom.us?<br>https://pwcs-zm-edu.zoom.us wants to open this application.<br>Cancel<br>Sign in with SSO  | OPEN<br>ZOOM.US |
|----------------------------------------------------------------------------------------------------|-----------------|
| Click Open zoom.us on the dialog shown by your browser. If you don't see a dialog, click Launch Zoom below. |                 |
| Launch Zoom                                                                                                 |                 |
|                                                                                                    |                 |
|                                                                                                    |                 |

5) Zoom is now set up to use with your @pwcs-edu.org account

## Configuring your PWCS Student Zoom account using an App

- 1) Open the Zoom app on your device
  - a. Select Sign in with SSO

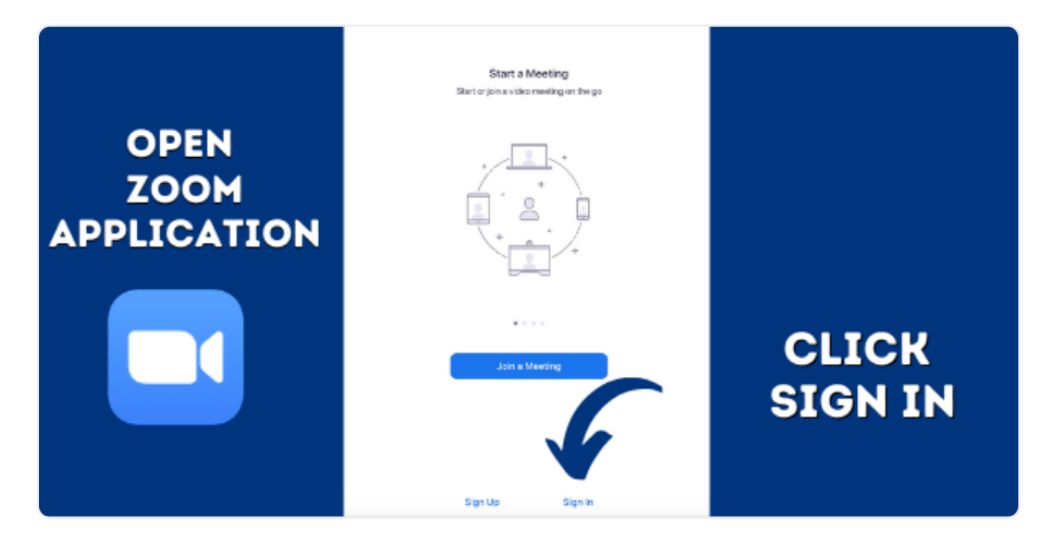

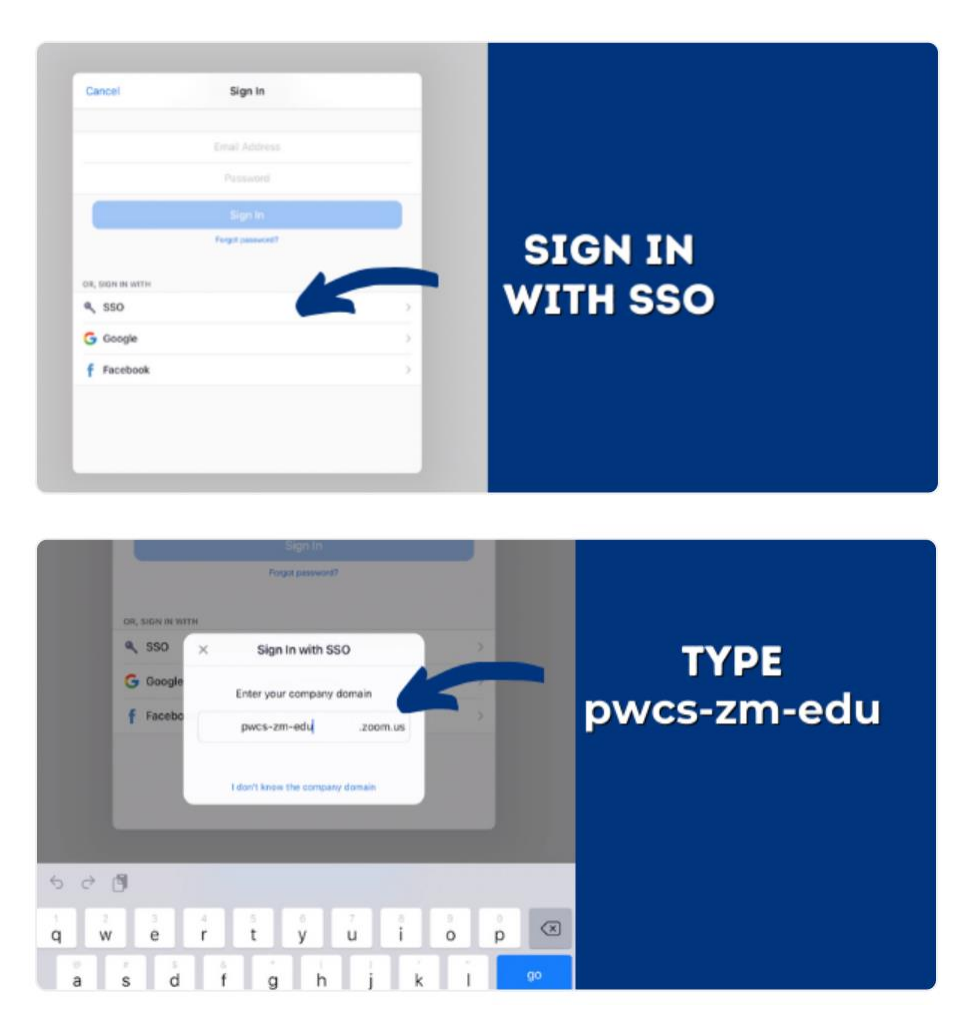

- 2) Sign into your email
  - a. Chrome or Safari will open. Sign into your email with your @pwcs-edu.org account and password

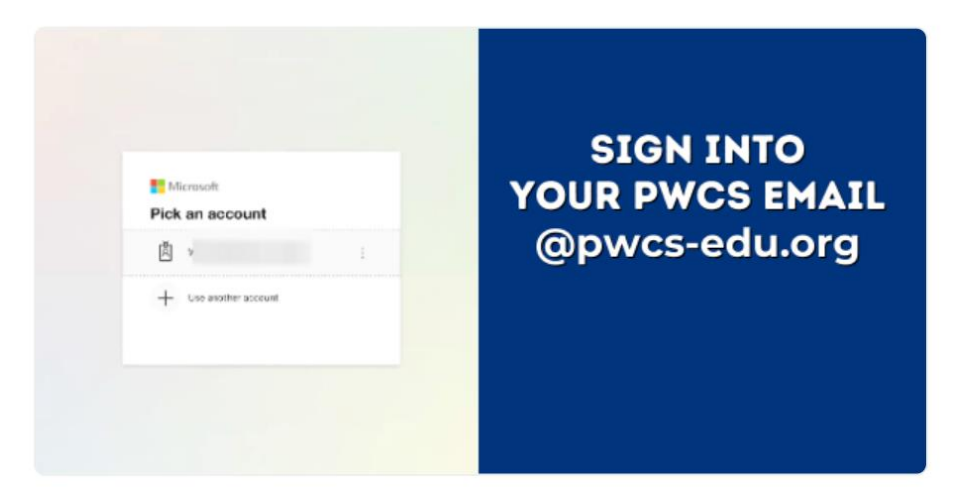

3) Open Zoom

| Sign in with SSO<br>Click Open on the dialog shown by your browser. If you don't see a dialog, click Launch<br>Zoom below.<br>Launch Zoom<br>Open this page in "Zoom"?<br>Cancel Open | OPEN<br>ZOOM |
|----------------------------------------------------------------------------------------------------|--------------|
| Gegerlight 62000 Zhorn Video Communications, Inc. All rights resonant.<br>History & Sagal Publics                                                                                     |              |

4) Your Zoom app is now configured to use with your @pwcs-edu.org email address